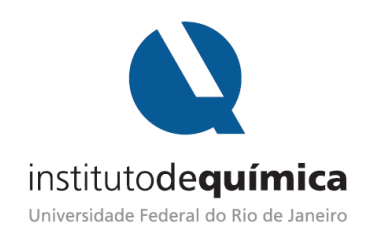

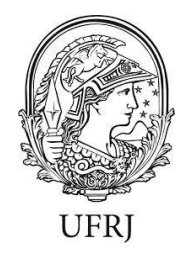

## Acesso e primeiros passos no ambiente virtual de aprendizagem AVA@UFRJ (guia para os alunos)

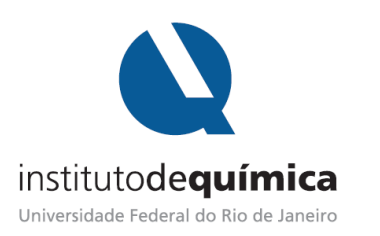

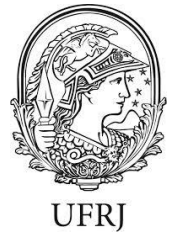

- Acesse : <u>http://ambientevirtual.nce.ufrj.br/login/forgot\_password.php</u> (copie e cole este endereço na barra de endereço do seu navegador – não utilize mecanismos de busca como *Google*, *Yahoo*, entre outros).
- **2.** No campo "identificação de usuário" digite o seu CPF. Uma senha provisória será enviada para o seu e-mail previamente cadastrado no SIGA.

| $\left( \leftarrow \right) \rightarrow$ | C 🛈                                           | ambientevirtual.nce.ufrj.br/login/forgot_password.php                                                               | ⊍ ☆                                     | <u>↓</u> III\ 🗊                |
|-----------------------------------------|-----------------------------------------------|----------------------------------------------------------------------------------------------------|-----------------------------------------|--------------------------------|
| ≡                                       | AVA @ UFRJ                                    |                                                                                                    |                                         | Você ainda não se identificou. |
|                                         | Ambiento<br>Página inicial / Ace              | e Virtual de Aprendizagem @ UFRJ<br>ısar / Senha esquecida                                                          |                                         | ₩.                             |
| F                                       | Para redefinir sua sen<br>nstruções sobre com | ιa, preencha seu usuário ou seu email abaixo. Se sua conta for encontrada no banco de<br>ι restabelecer seu acesso. | dados, um email será enviado para seu e | endereço de email, com as      |
|                                         | Buscar por io                                 | lentificação de usuário                                                                                             |                                         |                                |
|                                         | Identificação de us                           | Buscar                                                                                                    |                                         |                                |
|                                         | Buscar pelo                                   | endereço de email                                                                                                   |                                         |                                |
|                                         | Endereço de email                             |                                                                                                    |                                         |                                |

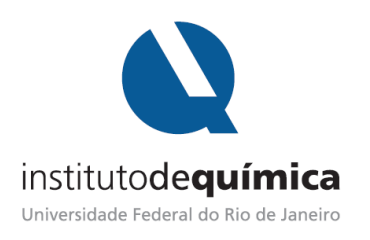

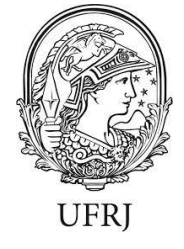

**3.** De posse da senha provisória, acesse: <u>http://ambientevirtual.nce.ufrj.br/login/index.php</u> (novamente, copie e cole este endereço na barra de endereço do seu navegador – não utilize mecanismos de busca como *Google, Yahoo*, entre outros)

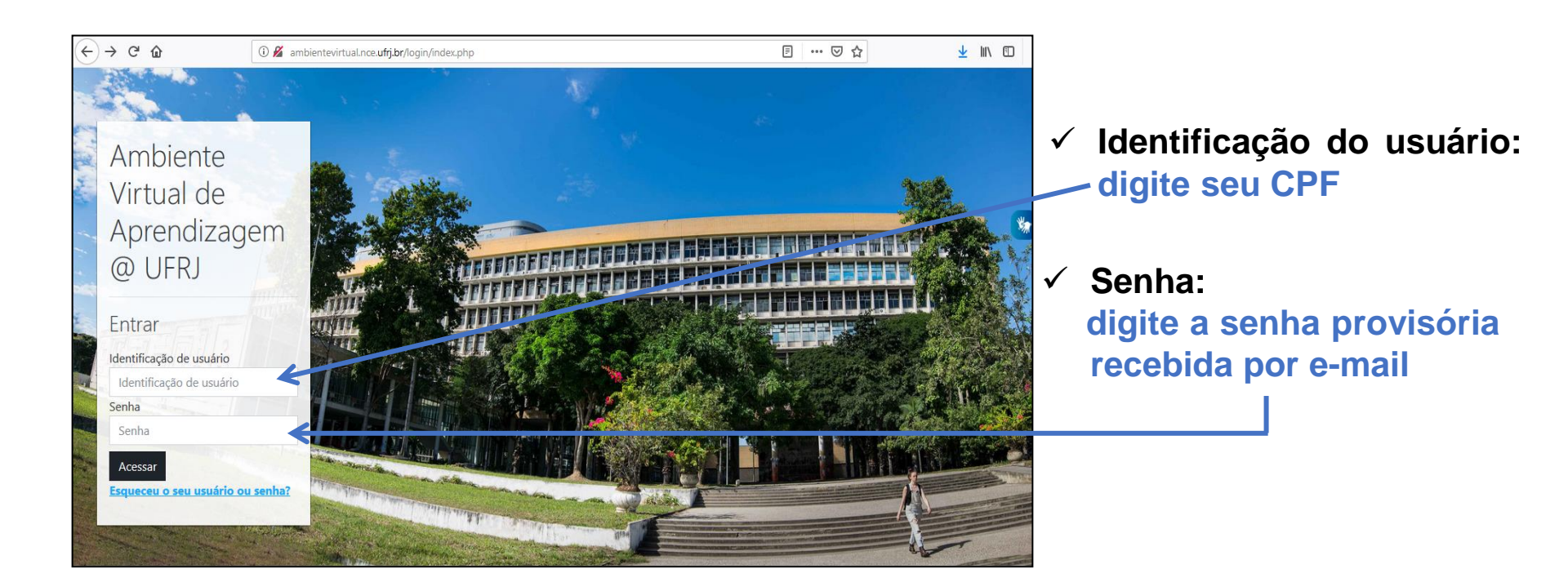

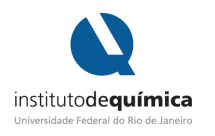

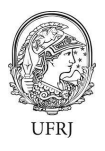

- 4. Ao ingressar no ambiente virtual, ao lado da sua identificação, clicando na seta, você pode:
  - atualizar a sua senha ao clicar sobre o ícone "Preferências" (necessário para continuar a navegação).
  - ter acesso ao seu painel principal;
  - editar o seu perfil; e
  - verificar as notas dos cursos e o recebimento de mensagens.

| ■ AVA @ UFRJ Meus cursos ▼                                                      | Pocente R                                                                                                    |
|---------------------------------------------------------------------------------|----------------------------------------------------------------------------------------------------|
|                                                                                 | Redefinir a página para o padrão Parar de persor a Borta Notas                                                                  |
| Cursos acessados recertemente<br>AVA @ UFRJ [GDB101<br>Guia do Docente - Básico | Preferências Preferências Novos Cursos Sair Clique aqui para solicitar Progresso de Conclusão 4 2 • Oficina Moodle CT I AGORA • |

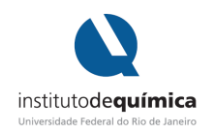

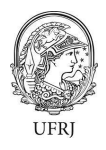

5. No seu painel inicial, ao clicar em "Meus cursos", no canto superior esquerdo, você terá acesso às salas de aula nas quais foi incluído(a) como participante (no caso do docente optar por fazer a inclusão do aluno manualmente). Neste mesmo local você terá acesso a um guia básico de orientação sobre a navegação no AVA@UFRJ.

| AVA @ UFRJ Meus cursos •      | Docente 🥂                        |                                   |  |
|-------------------------------|----------------------------------|-----------------------------------|--|
|                               | Redefinir a página para o padrão | Parar de personalizar esta página |  |
|                               |                                  |                                   |  |
| Cursos acessados recentemente | < > <sup>+</sup> • -             | Novos Cursos 🕂 🕈 🕶                |  |
|                               |                                  | Clique aqui para solicitar        |  |
| AVA @ UFRJ   GDB101           |                                  | Progresso de Conclusão 🕂 🌣 🔹      |  |
| Guia do Docente - Básico      |                                  | Oficina Moodle CT I<br>Agora      |  |

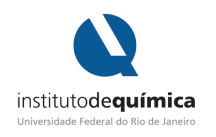

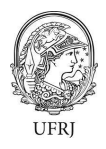

6. O professor da disciplina pode optar pelo processo de Autoinscrição dos alunos, e neste caso você receberá uma chave de inscrição, enviada por ele por e-mail, para que você possa ingressar na sala de aula. Sendo assim você deverá buscar o curso e ao encontrá-lo, inserir a chave de acesso.

| C û internet             | virtual.nce.ufrj.br/my/ |                           |              | … ☺ ☆                      | ± m ⊡         |
|--------------------------|-------------------------|---------------------------|--------------|----------------------------|---------------|
| AVA @ UFRJ Meus cursos * |                         |                           | 4            | •                          | Docente       |
|                          |                         |                           |              |                            |               |
|                          |                         |                           |              | Personaliza                | r esta página |
|                          |                         |                           |              |                            | •             |
| Resumo dos cursos        |                         |                           |              | Buscar curso               |               |
| ▼ Oculto -               |                         | I≟ Acessados por último ▪ | III Cartão 👻 | Buscar cursos              |               |
|                          | <b>13</b> 13            |                           |              | Vai 😜                      |               |
|                          |                         |                           |              |                            | _             |
|                          | Nenhum curso            |                           |              | Novos Cursos               | _ 1           |
|                          |                         |                           |              | Clique aqui para soli      | citar         |
|                          |                         |                           |              |                            | _             |
| Mostrar Todos *          |                         |                           |              | Navegação                  |               |
| Últimos omblomos         |                         |                           |              | <ul> <li>Painel</li> </ul> |               |

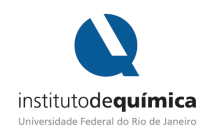

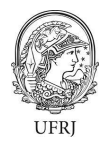

**7.** No local destacado na figura a seguir, você pode ter acesso à lista de disciplinas que está cursando.

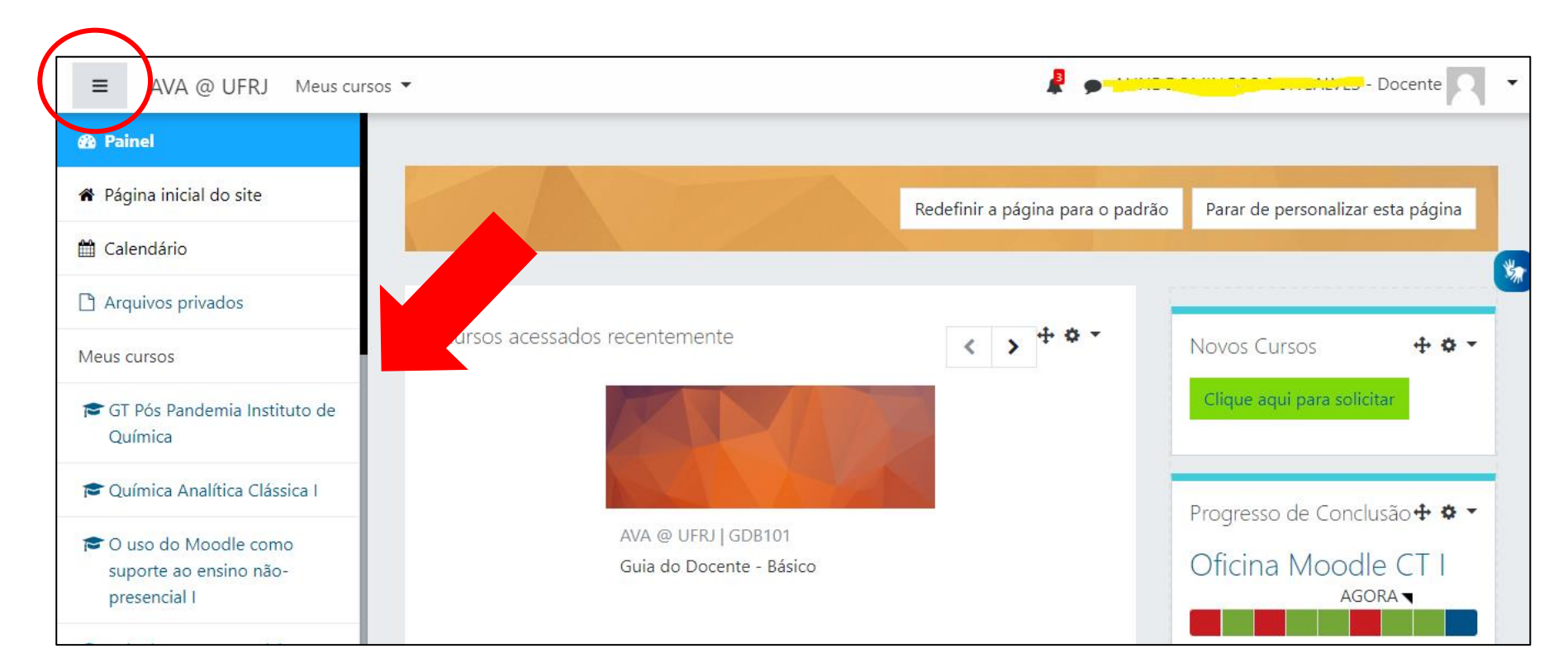

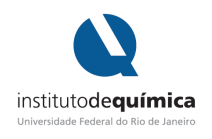

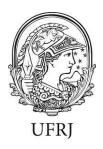

- 8. Recomenda-se o acesso ao AVA@UFRJ pelo seu navegador de internet.
- 9. Na homepage do Instituto de Química > Ações na Pandemia > Plataformas digitais de aprendizagem, é possível acessar links com tutoriais, além de possibilidades de atividades e recursos oferecidos no ambiente Moodle (plataforma empregada no ambiente virtual AVA@UFRJ).

https://www.iq.ufrj.br/acoes-na-pandemia/plataformas-digitais-de-aprendizagem-ensino-remoto/

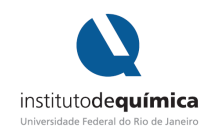

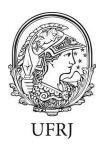

Instituído pela Resolução CEG03/2020, o Período Letivo Excepcional (PLE) está prestes a começar. O momento é desafiador e com o comprometimento da comunidade acadêmica, a excelência da Instituição UFRJ será mantida.

Desejamos a todos um PLE de sucesso.

Grupo de Trabalho Pós-Pandemia do Instituto de Química (GTPP-IQ)